# 用户手册

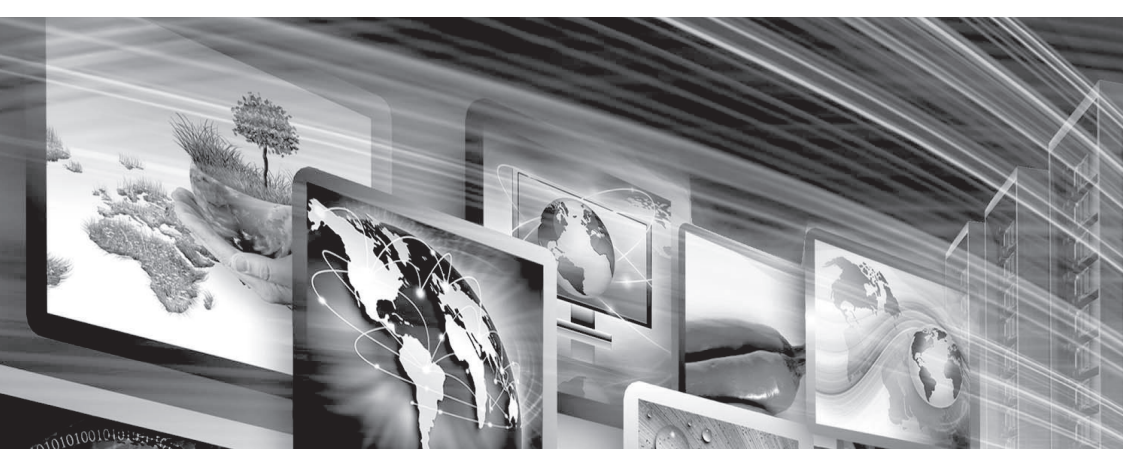

# **FLW-M969W** 显示屏(LED)驱动板(监控板)

www.flowvia.com

# M969W产品规格书

|         | 文件标识: | 显示屏(LED)驱动板(监控板) |
|---------|-------|------------------|
| 文件状态:   | 当前版本: | V1.2             |
| [ ]草稿   | 作 者:  |                  |
| [ ]正式发布 | 制作单位: | 深圳市畅锐科技有限公司      |
| [ ]正在修改 | 完成日期: |                  |
|         | 审 核:  |                  |

# 文档修改记录

| 版本/状态 | 修改人 | 修改时间 | 修改内容 |
|-------|-----|------|------|
|       |     |      |      |
|       |     |      |      |
|       |     |      |      |
|       |     |      |      |
|       |     |      |      |
|       |     |      |      |

## 版权与许可 深圳市畅锐科技有限公司

### 版权所有,翻印必究!除非版权法允许,否则,在事先未经书面许可的情况下,严禁复制、改编或 翻译本手册。

#### 与此手册相关用户具有以下权力:

A: 打印本手册以获得其硬盘拷贝,用于个人、内部或公司用途,而不得用于销售、转售或分发目的 B: 将本手册仅作为深圳市畅锐科技有限公司自助产品的维护使用。

# 文档声明

本文所含信息如有更改,恕不另行通知。本公司不对本书作任何担保。本公司对于由本书所含错 误及其供应、性能或使用所造成的意外性或随发性损失概不负责。

| k |
|---|
|   |

| 1、 | 基本描述           | 1   |
|----|----------------|-----|
| 2、 | 基本特点描述         | .1  |
| 3、 | PCB接口示意图       | . 2 |
| 4、 | 接口功能描述         | . 2 |
| 5、 | PCB 尺寸及结构尺寸示意  | .3  |
|    | 5.1 PCB 尺寸     | 3   |
|    | 5.2 结构尺寸       | . 3 |
| 6、 | 接口功能描述         | .4  |
| 7、 | 9320监视器产品使用说明书 | 8   |
|    | 7.1 菜单常用功能介绍   | 8   |
|    | 7.2 工厂菜单说明     | 14  |

# 1. 基本描述

M969W是一款专门为监控设备设计的4K极清LED 驱动板,采用了高集成度LVDS LCD屏驱动芯片,使得其具有较小的PCB尺寸和支持丰富的信号源输入,并具有高质量的图像输出!

## 2. 特点描述

● 支持双路 8/10-bit 双组 LVDS, 输出分辨率高达 (3840x2160)

# ● 支持输入信号: 1路HDMI(兼容HDMI1.4及以下信号); 1路DVI(最高分辨率支持1080P);

1路 VGA ;

1路DP;

2路 L/R 音频输入

- 输出信号:
  1路DP环出
  1路 10W+10W 功放输出(直接接喇叭)
  2路LVDS 信号接口(支持4K 30Hz)
- 采用最新的LVDS 驱动芯片,外围电路更简单,功耗更低;
- 高效的3D梳状滤波器图像处理引擎,输出图像更清晰逼真!
- 带自动的温控系统,运行更稳定
- 支持单独DC 12V

# 3. PCB 接口示意图

#### PCB 接口示意图

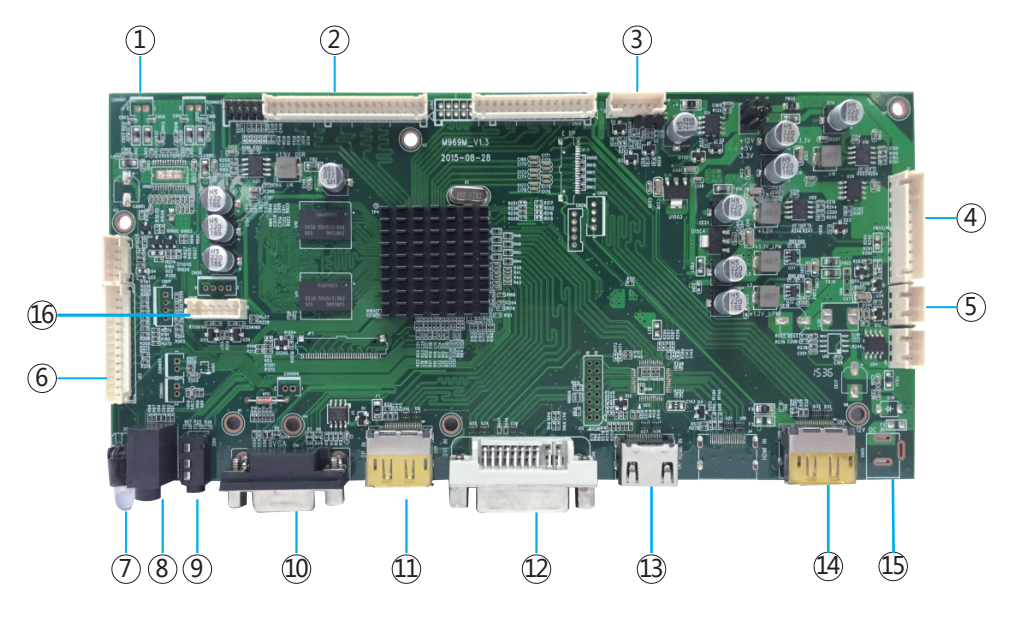

# 4. 接口功能描述

| Description | NO                                                                                              | Description                                                                                                    |
|-------------|-------------------------------------------------------------------------------------------------|----------------------------------------------------------------------------------------------------|
| 音频输出        | 9. (CON2)                                                                                       | YPbPr输入接口                                                                                                    |
| LVDS输出      | 10.(CN1 )                                                                                       | VGA输入接口                                                                                                    |
| 背光控制信号接口    | 11. (CN5)                                                                                       | DP输入接口                                                                                                    |
| 主电源接口       | 12. (CN6)                                                                                       | DVI输入接口                                                                                                    |
| 烧录口         | 13. (CN7,J4)                                                                                    | HDMI 输入接口                                                                                                    |
| 按键&IR接收头接口  | 14. (CN14)                                                                                      | DP环出接口                                                                                                    |
| LED         | 15(CN31)                                                                                        | DC 12V输入                                                                                                    |
| 音频输入        | 16(J18)                                                                                         | R\$232                                                                                                    |
|             | Description<br>音频输出<br>LVDS输出<br>背光控制信号接口<br>主电源接口<br>注电源接口<br>烧录口<br>按键&IR接收头接口<br>LED<br>音频输入 | DescriptionNO音频输出9. (CON2)LVDS输出10.(CN1)背光控制信号接口11. (CN5)主电源接口12. (CN6)烧录口13. (CN7,J4)按键&IR接收头接口14. (CN14)LED15(CN31)音频输入16(J18) |

# 5. PCB 尺寸及结构尺寸示意

## 5.1PCB 尺寸

1.6mm(H)\*230mm(L)\*55mm(W)

## 5.2结构尺寸

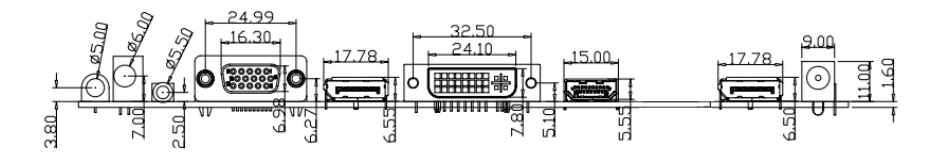

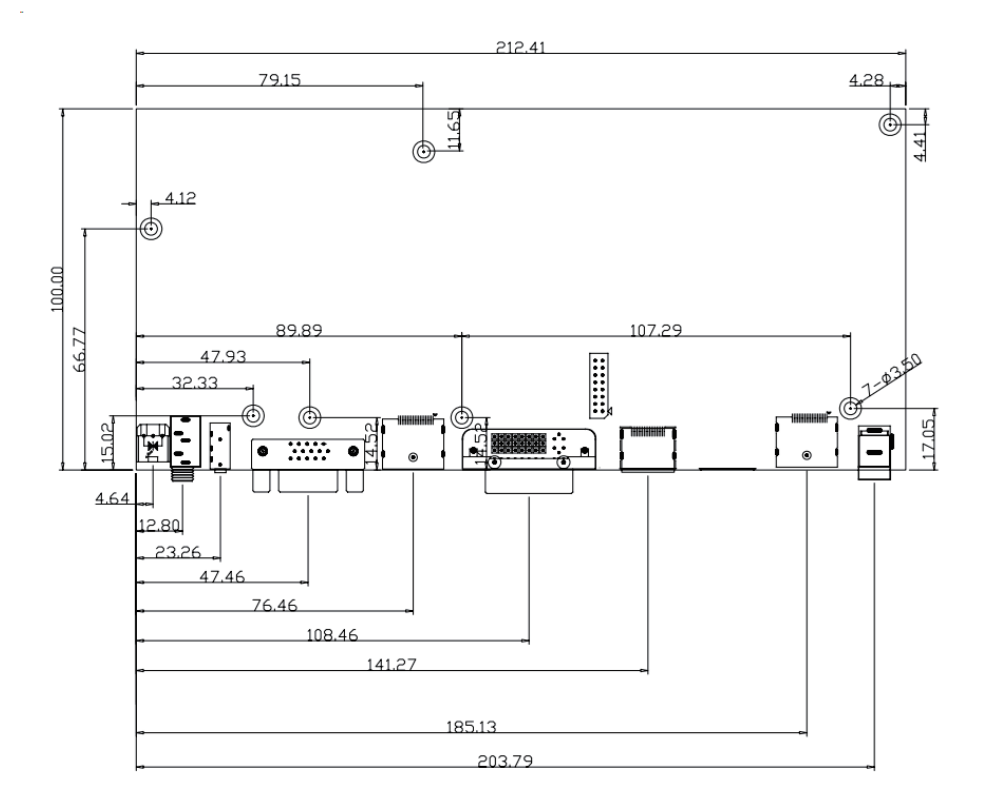

# 6. 接口功能描述

#### CN32(5Pin/2.0mm): UART 调试接口

| NO | SYMBOL | DESCRIPTION | NOTE |
|----|--------|-------------|------|
| 1  | 5VS    | +5V         |      |
| 2  | GND    | 地           |      |
| 3  | RXD    | ISP RXD     |      |
| 5  | TXD    | ISP TXD     |      |
| 5  | NC     |             |      |

#### CN16(6Pin/2.0mm):背光控制接口

| NO | SYMBOL | DESCRIPTION | NOTE |
|----|--------|-------------|------|
| 1  | 12VN   | +12V 直流电源   |      |
| 2  | 12VN   | +12V 直流电源   |      |
| 3  | BL_ON  | 背光开/关控制信号   |      |
| 4  | BL_ADJ | 背光亮度调节信号    |      |
| 5  | GND    | 地           |      |
| 6  | GND    | 地           |      |

#### CN8 (15PIN /2.54mm): 电源接口

| NO | SYMBOL | DESCRIPTION | NOTE |
|----|--------|-------------|------|
| 1  | 12VN   | +12V 直流电源   |      |
| 2  | 12VN   | +12V 直流电源   |      |
| 3  | GND    | 地           |      |
| 4  | GND    | 地           |      |
| 5  | 5VN    | +5V直流电源     |      |
| 6  | 5VN    | +5V直流电源     |      |
| 7  | 5VSTB  | +5V 待机电源    |      |
| 8  | GND    | 地           |      |
| 9  | GND    | 地           |      |
| 10 | STDBY  | 电源开/关控制信号   |      |

## CN17,CN15(2X18\_2.0mm): 屏LVDS信号接口

| NO | SYMBOL | DESCRIPTION                  | NOTE |
|----|--------|------------------------------|------|
| 1  | VCC    | 屏电源(可通过跳跳帽 选择3.3V ,5V 或12V ) |      |
| 2  | VCC    | 屏电源(可通过跳跳帽 选择3.3V ,5V 或12V)  |      |
| 3  | VCC    | 屏电源(可通过跳跳帽 选择3.3V ,5V 或12V)  |      |
| 4  | VCC    | 屏电源(可通过跳跳帽 选择3.3V ,5V 或12V)  |      |
| 5  | GND    | 地                            |      |
| 6  | GND    | 地                            |      |
| 7  | GND    | 地                            |      |
| 8  | GND    | 地                            |      |
| 9  | O0-    | 奇数 通道 0-                     |      |
| 10 | O0+    | 奇数 通道 0+                     |      |
| 11 | 01-    | 奇数 通道 1-                     |      |
| 12 | 01+    | 奇数 通道 1+                     |      |
| 13 | 02-    | 奇数 通道2-                      |      |
| 14 | 02+    | 奇数 通道 2+                     |      |
| 15 | GND    | 地                            |      |
| 16 | GND    | 地                            |      |
| 17 | OC-    | 奇数 通道 C-                     |      |
| 18 | OC+    | 奇数 通道 C+                     |      |
| 19 | O3-    | 奇数 通道 3-                     |      |
| 20 | O3+    | 奇数 通道 3+                     |      |
| 21 | 04-    | 奇数 通道 4-                     |      |
| 22 | 04+    | 奇数 通道 4+                     |      |
| 23 | E0-    | 偶数 通道 0-                     |      |
| 24 | E0+    | 偶数 通道 0+                     |      |
| 25 | E1-    | 偶数 通道 1-                     |      |
| 26 | E1+    | 偶数 通道 1+                     |      |
| 27 | E2-    | 偶数 通道 2-                     |      |
| 28 | E2+    | 偶数 通道 2+                     |      |
| 29 | GND    | 地                            |      |
| 30 | GND    | 地                            |      |
| 31 | EC-    | 偶数 通道 C-                     |      |
| 32 | EC+    | 偶数 通道 C+                     |      |
| 33 | E3-    | 偶数 通道 3-                     |      |
| 34 | E3+    | 偶数 通道 3+                     |      |
| 35 | E4-    | 偶数 通道 4-                     |      |
| 36 | E4+    | 偶数 通道 4+                     |      |

#### CN7(14Pin/2.0mm):按键& 遥控接口

| NO | SYMBOL | DESCRIPTION      | NOTE |
|----|--------|------------------|------|
| 1  | 5VS    | +5V sdandy电源     |      |
| 2  | IR     | 红外遥控接收信号         |      |
| 3  | GND    | 地                |      |
| 4  | K7     | 按键7              |      |
| 5  | LEDR   | STANDBY电源指示灯控制信号 |      |
| 6  | LEDG   | 电源ON指示灯控制信号      |      |
| 7  | GND    | 地                |      |

## CN5(4Pin/2.0mm): I2C 接口(预留)

| NO | SYMBOL | DESCRIPTION | NOTE |
|----|--------|-------------|------|
| 1  | GND    | 地           |      |
| 2  | SDA    | I2C 数据信号    |      |
| 3  | SCL    | I2C 时钟信号    |      |
| 4  | NC     | 空           |      |

### J14,J15(3PIN\_2.54mm): 12V 风扇电源

| NO | SYMBOL | DESCRIPTION | NOTE |
|----|--------|-------------|------|
| 1  | GND    | 地           |      |
| 2  | NC     | 空           |      |
| 3  | F12V   | 12V风扇电压     |      |

#### CON901,CON902(2Pin/2.0mm): 音频输出座子

| NO | SYMBOL | DESCRIPTION | NOTE |
|----|--------|-------------|------|
| 1  | L_OUT  | 左声道喇叭       |      |
| 2  | GND    | 地           |      |

# 7.9320监视器产品使用说明书

#### 7.1 菜单常用功能介绍

"SOURCE" 信号通道切换菜单

按下 "SOURCE" 键,进入如图1所示画面,按 "UP/DOWN" 可依次选择: "VGA"、 "HDMI"、"YPBPR"、"DVI"、"DP"选项。选定后按"ENTER"键进入该输入通道。

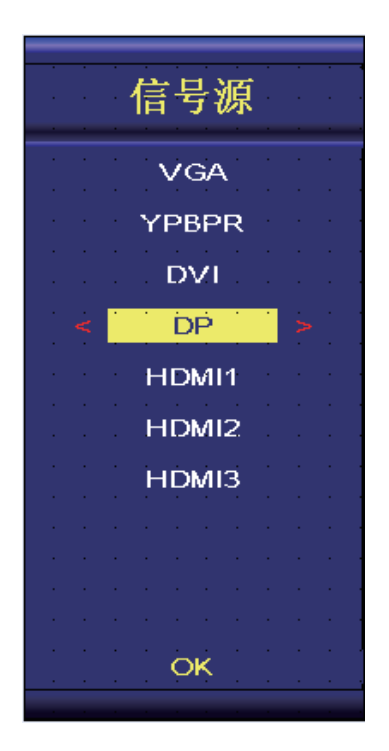

#### "MENU" 菜单

按下"MENU"键后出现如图2所示画面。在"图像"菜单下,按"OK"依次选择 "亮度"、"对比度"、"清晰度"、"图像模式"、"彩色设置"、"图像设置"、 "RGB设置"等,亮度、对比度等按"LEFT/RIGHT"调节,图像模式按"UP/DOWN"调节, 其余按"ENTER"键进入可以直接调节选项,如图2所示:

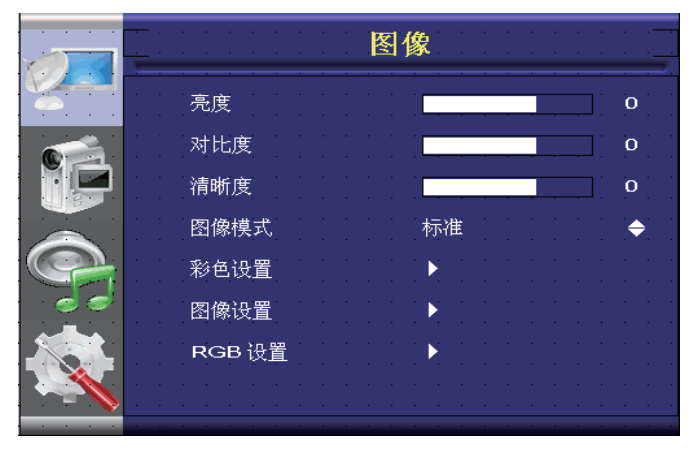

图2

#### "图像"菜单

#### "彩色设置"菜单

选中"彩色设置"项,按"OK"进入,即出现图3菜单界面,可在此界面按操作提示分别操 作色彩模式,平滑模式,调节相关画面色温,以及针对画面进行8种单色的饱和度,色调,亮度等 分别进行调整。

| <u>-</u>                | 图像                | · · · · · · |
|-------------------------|-------------------|-------------|
| 色彩标准                    | srgb              | <b>\$</b> " |
| 平滑模式                    | ×                 | ¢           |
| 色温设定                    |                   |             |
| ●色-饱和度                  |                   | · · · · ·   |
| 8色-色调                   |                   |             |
| 8色-亮度                   |                   |             |
| · · · · · · · · · · · · | • • • • • • • • • | · · · · ·   |
|                         |                   |             |
|                         | 图3                |             |

9

#### "图像设置"菜单

选中"图像设置"项,按"OK"进入,即出现图4菜单界面,在此界面主要按"UP/DOWN" 调整图像的降噪模式以及动态对比度的开关

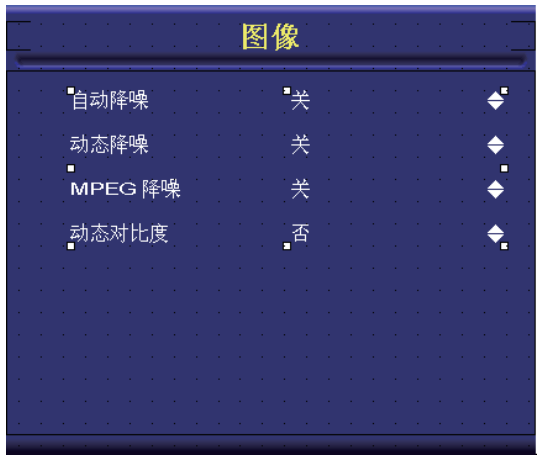

图4

#### "RGB设置"菜单

选中"RGB设置"项,按"OK"进入,即出现图5菜单界面,"自动调整""自动色彩调整" 可以对VGA下对位置以及颜色做自动校准,"图像位置"也可对位置进行微调,另外 "LEFT/RIGHT"可以对相位,时钟进行调整。

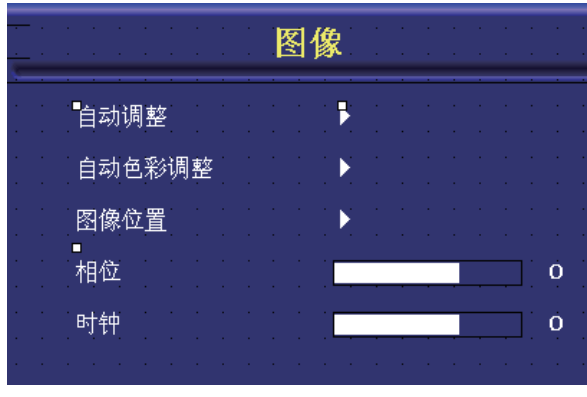

## FLOWVIA

#### "显示"菜单

在主菜单界面按"DOWN"键可以进入到如下图的显示菜单界面,此界面按OK键进入调整 模式后,用户可通过"UP/DOWN"键更改画面显示比例以及其镜像倒屏模式,"画中画""拼 接设置"需按"RIGHT"进入子界面进行操作,以下将对此两个功能做说明。

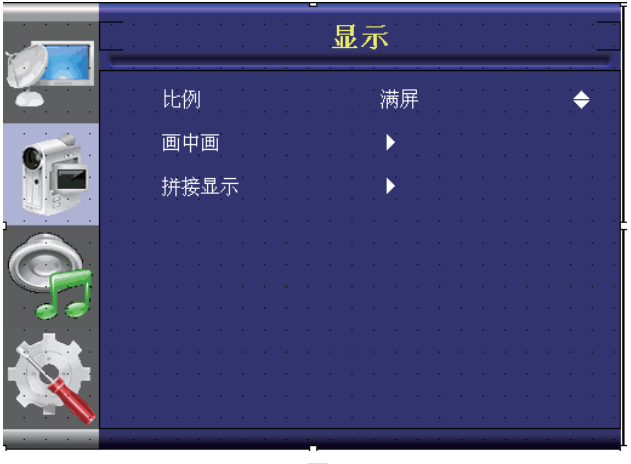

图6

#### "画中画"菜单

选中"画中画"项,按"OK"进入,即出现图3菜单界面,可在此界面按"UP/DOWN"操作分别操作PIP的开关,PIP的位置,以及PIP需要显示的通道信号类型.

| 画中画模式    *关    ◆      画中画位置    左上    ◆      子通道    ✔GA    ◆ |       |                    | 显示              | · · · · · · · · · · · · · · · · · · · |
|-------------------------------------------------------------|-------|--------------------|-----------------|---------------------------------------|
| 画中画位置 左上 ◆<br>子通道 VGA ◆                                     | · ·   | <mark>画中画模式</mark> | <b>"</b> ¥      |                                       |
| 子通道   ↓GA   ◆                                               | · ·   | 画中画位置              | 左上              | • • • • • • • • • • • • • • • • • • • |
|                                                             | · ·   | 子通道                | VGA             |                                       |
|                                                             | · · · | · · · · · · · ·    | · · · · · · · · | · · · · · · · ·                       |
|                                                             | · ·   |                    |                 |                                       |
|                                                             | · ·   |                    |                 |                                       |
|                                                             | · ·   |                    |                 |                                       |
|                                                             | · ·   |                    |                 |                                       |

#### "拼接设置"菜单

选中"拼接设置"项,按"OK"进入,即出现图8菜单界面,在此界面主要按"UP/DOWN" 调整拼接需要的水平个数,垂直以及此屏显示地址.

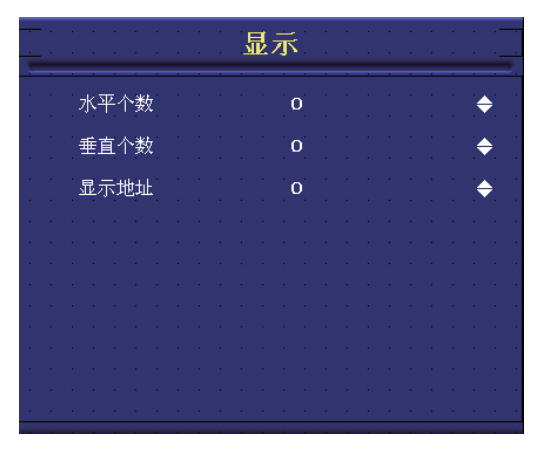

图8

"音频"菜单

进入图9页面后,可用"UP/DOWN"调整静音以及混合音模式开关,"LEFT/RIGHT"可 对音量进行调节。

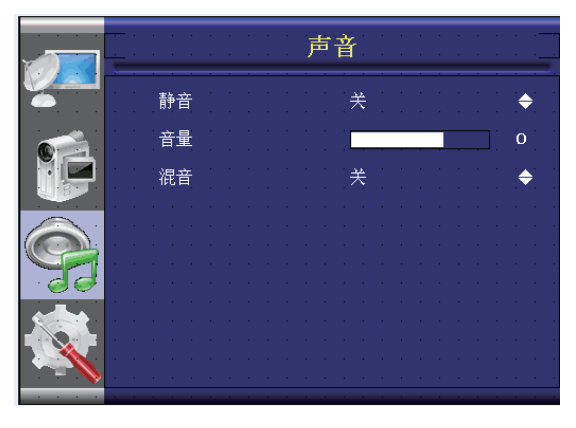

图9

12

#### "设置"菜单

设置界面主要以"UP/DOWN"进行中英文菜单语言切换,菜单旋转模式切换以及DP标准协议更改,工厂复位功能,"LEFT/RIGHT"进行菜单透明度的调整。

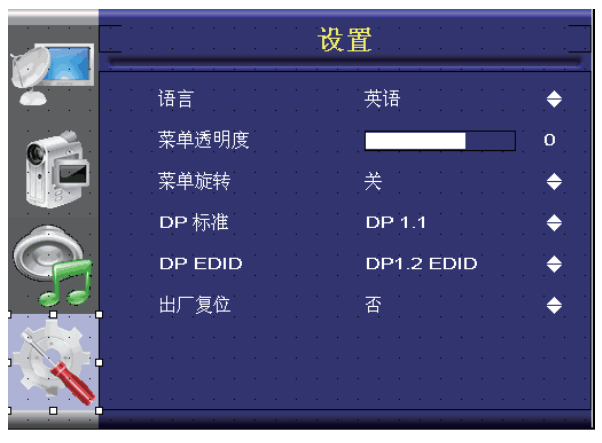

图10

注意:DP下面需要用到HDMI转DP的转换器,可能要将DP EDID切换为HDMI1.4的EDID。

#### 7.2 工厂菜单说明

使用遥控器 按"MENU+1234"组合键,即可进入工厂菜单.

在"工厂菜单"下,按"UP/DOWN"选择所需要的选项(或对所选选项进行调节)。选定 后按"ENTER"进入,可以依次选择"OtherSet""Calibration"、"Miscellaneous" "Decoder"对白平衡,ADC色彩,色温等进行调节。

在 "OtherSet" 设置项内有屏参设置/烤机模式开关/LOGO的设置/背光控制。如图12.

在 "Calibration" 内可以对YPBPR和VGA通道进行前端颜色校正,如图13.

另外:工菜单内有软件编译版本号,可以查看。总复位可以复位掉屏ID。

| ·        | · | · | ·  | · | · | · | · | · | ·   | ·         | ·    | ·    | ·    | ·    | ·   | • | •            | •   | •          | •        | • | •        | •       |
|----------|---|---|----|---|---|---|---|---|-----|-----------|------|------|------|------|-----|---|--------------|-----|------------|----------|---|----------|---------|
| •        | Ċ |   |    |   |   |   |   |   | É   | act       | or   | γN   | /iei | 'nu  |     |   |              |     |            | :        |   | :        | ]:<br>[ |
|          |   |   |    |   |   |   |   |   |     |           |      |      |      |      |     |   |              |     |            |          |   |          |         |
| • 1      | P | _ | _  | _ | _ | _ | _ | _ | _   | _         | (    |      | _    | _    | _   | _ | _            | _   | _          | _        | _ | -        | P       |
| ·        | ŀ | ÷ | ÷  | • | ÷ | • | + | • | •   |           |      | •    |      | •    | •   | • | •            | •   | •          | •        | • | •        | ŀ       |
| •        |   | • | ÷  | • |   | • | • | • | :   | <         | Öth  | erS  | ėt   | >    | 特   | 殊 | :设           | 置   | i<br>-     |          | • |          | •       |
| •        |   | • | •  | • | • | • | • | • | •   | $\langle$ | alit | orat | ion  | >    | +   | • | <u>\$</u> 75 | .44 | - <b>t</b> | ९ जा     | ÷ | •        | •       |
|          |   |   |    |   |   |   |   |   |     |           | Dec  | od   | er   |      |     |   | ৷沙           |     | ,1X        | <u> </u> |   |          |         |
| ·<br>• • | ŀ | : | ÷  | : | : | : |   |   |     |           |      |      | ·    |      |     | • |              |     | •          |          |   | ·<br>· i | ŀ       |
| ÷        | ŀ | ÷ | ÷  | ÷ | • | ÷ | ÷ | • | •   | ivins     | scer | ian  | eou  | 5    | •   | · | ·            | ·   | •          | •        | · | ·        | •       |
|          | ŀ |   |    |   |   |   |   |   | Ē   | ngi       | nee  | ring | g Me | inu  |     |   |              |     |            |          |   |          |         |
|          |   |   | ÷. |   | : | • | • | • | Ċ   | Ře        | set  | All  | Dat  | a    | >   | + | •            | ف   | 复          | 仓        | • |          | •       |
|          |   |   | •  |   |   |   |   |   | Are | you       | su   | re F | lese | et a | li? | • | •            |     |            |          |   |          |         |
| ·<br>•   | ľ |   |    | ÷ |   |   |   |   | •   |           |      |      |      |      |     |   |              |     |            |          |   |          | ľ       |
| •        | • | ÷ | ÷  | ÷ | · | · | ÷ | · | •   | •         | ÷    | •    | ÷    | •    | ·   | • | •            | •   | •          | •        | • | •        | •       |
|          |   |   |    |   |   |   |   |   |     |           |      |      |      |      |     |   |              |     |            |          |   |          |         |

|                  |           | · · · ·      | · · · · ·               |
|------------------|-----------|--------------|-------------------------|
| <u> </u>         | actory Me | nu           | <u></u>                 |
|                  |           |              |                         |
| OtherSet         |           |              |                         |
|                  |           |              |                         |
| TiMode:          |           | 0            |                         |
| ABModeSet        |           | 0            | : :÷: :                 |
| LvdsPosSet       |           | ·            | · · · <sub>\$</sub> · · |
| LvdsBitSet       |           | 0            |                         |
| BackLight        | 背光调节      | <b>†</b> 0 1 | : :÷: :                 |
| Backlight Freq 🔶 | 背光PWN     | 4频率          |                         |
| Burn Mode        | ▶ 烤机模式    | 0            |                         |
| PowerLogoSet     | ►<br>开机lo | <br>go · ·   |                         |
| ScreenLogoSet    | 待机lo      | go           | <u></u>                 |
| ScreenLogomove   |           | Ö            |                         |
| ScreenBGColor    | 待机log     | p移动设         | <u>■</u>                |
|                  | 🔶 屏;      | 幕背景颜         | 色                       |

图12

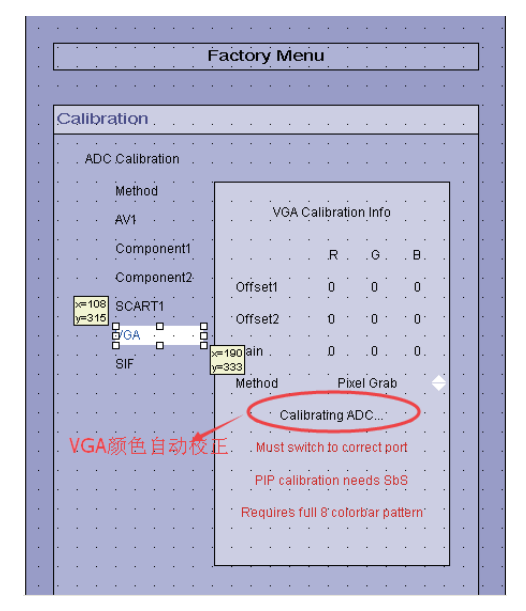

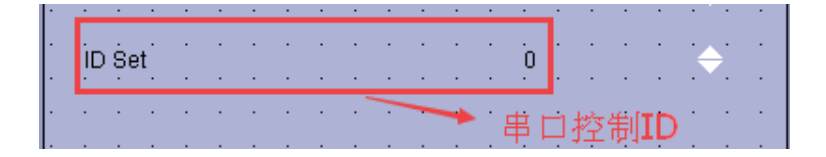

关于串口控制的ID设置。